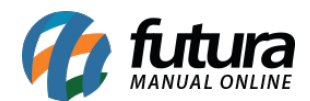

### 1 - Mover XML após importação de XML de compra

**Caminho:** <u>*Fiscal > NFe Eventos > Importar do Diretório de XML*</u>

Nesta versão foi adicionado uma nova opção ao importar o xml denominado como "*Mover XML para outra pasta após importação*", habilitando esta opção ao importar o xml irá mover o arquivo para uma pasta chamada "*Importados*", caso não exista esta pasta será criada automaticamente.

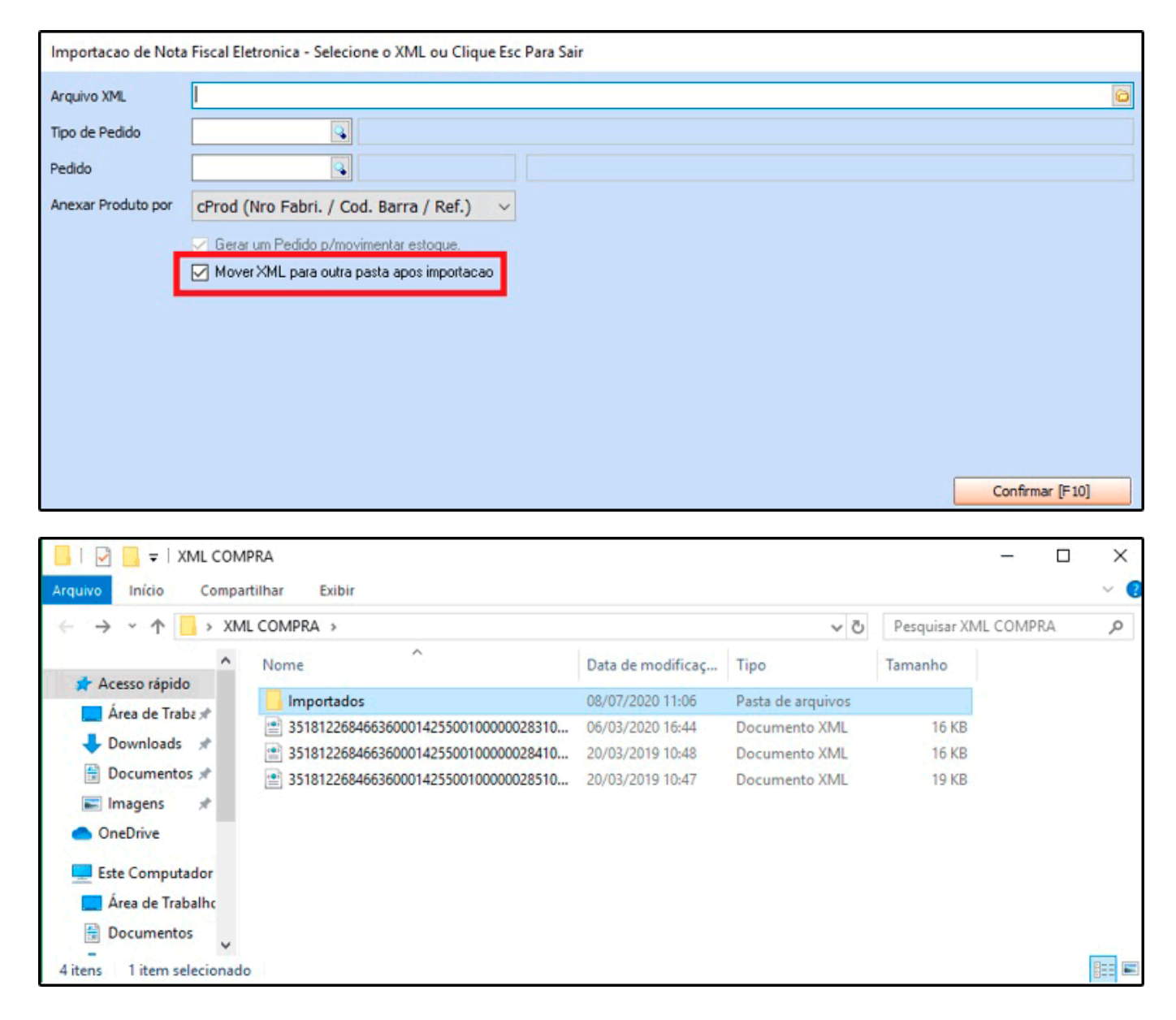

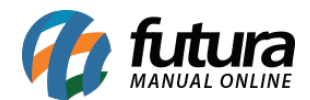

## 2 - Novos campos na tela da Liberação Financeira

#### **Caminho:** <u>Vendas > Processo de Vendas > Liberação Financeira</u>

Foi adicionado novos campos na tela de liberação financeira denominadas como **Total do Pedido, Valor de Venda, Valor de Referência e Total do Item**. Com estes novos campos é possível comparar o valor que a venda foi realizada com o valor da tabela de preço, facilitando a analise no momento da liberação do processo de vendas.

| Liberação<br>Consulta L | Financeira 🗙<br>.iberacao Financeira |                    |           |                   |                  |                     |               |                          |
|-------------------------|--------------------------------------|--------------------|-----------|-------------------|------------------|---------------------|---------------|--------------------------|
| ID                      | 98903                                | Nro. Pedido        | 70903     | Status            | Aberto           |                     |               |                          |
| Empresa                 | 1                                    | EMPRESA TESTE LTDA |           |                   |                  |                     |               |                          |
| Cliente                 | 5003                                 | CLIENTE TESTE      |           | Cadastro do Clien | te Mais infor.   |                     |               |                          |
| Forma de Pagt           | to.                                  |                    |           |                   |                  |                     |               |                          |
| Lib. Status             | Sem Liberação                        | Data               |           |                   |                  |                     |               |                          |
| Usuario                 |                                      |                    |           |                   |                  |                     |               |                          |
| Itans                   |                                      |                    |           |                   |                  |                     |               |                          |
| ID                      | Codigo Barra Refere                  | ncia               | Descricao | Quantidad         | e Valor de Venda | Valor de Referencia | Total do Item |                          |
| 2                       | 2100002016486 2                      | CAMISA MANG        | A LONGA   |                   | 3,00 50,00       | 50,00               | 150,00        |                          |
|                         |                                      |                    |           |                   | 23               |                     | 123           |                          |
|                         |                                      |                    |           |                   |                  |                     |               |                          |
|                         |                                      |                    |           |                   |                  |                     |               |                          |
|                         |                                      |                    |           |                   |                  |                     |               |                          |
|                         |                                      |                    |           |                   |                  |                     |               |                          |
|                         |                                      |                    |           |                   |                  |                     |               |                          |
|                         |                                      |                    |           |                   |                  |                     |               |                          |
|                         |                                      |                    |           |                   |                  |                     |               |                          |
|                         |                                      |                    |           |                   |                  |                     |               |                          |
| <u></u>                 |                                      |                    |           |                   |                  |                     |               |                          |
| Total Pedido            | 0 150,00                             |                    |           |                   | Cancelar [ES(    | Cl Recusar Lib      | eracao [E8] E | inalizar Liberacao [E10] |

#### 3 - Nova opção para lançar Itens no Kit de produtos

**Caminho:** <u>Configurações > Parâmetros > Aba Pedido de Venda > 33 - Lançar Itens do Kit</u>

Foi criado um novo parâmetro denominado como *Lançar Itens do Kit*, ao ativa-lo a montagem/quantidade de Kits será desabilitada e ao inserir o produto principal de um determinado Kit irá inserir todos os itens e o valor de cada um será equivalente ao valor do produto principal, dividido entre seus respectivos itens. Conforme exemplo abaixo:

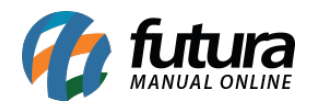

| Pedido de V    | /enda ×         |          |                  | -12.2             |                    |                 |                |                |                 |         |          |                |            |               |                  |                     |
|----------------|-----------------|----------|------------------|-------------------|--------------------|-----------------|----------------|----------------|-----------------|---------|----------|----------------|------------|---------------|------------------|---------------------|
| Novo [F2]      | Editar [        | [F3]     | Excluir          | Gravar [F10]      | Cancelar [F9]      | Baixar 👻        | Cancela        | ar Baixa 🤇     | Gerar Nt. Fisca | al I    | mprimir  | Copiar         | Mai        | is Opcoes     | -                |                     |
| Consulta Da    | ados Dup        | olicatas | Pagtos do        | PDV Acompan       | hamento Pedido     |                 |                |                |                 |         |          |                |            |               |                  |                     |
| ID             | 1               | 02403    | Nro. Pedido      | 73303 Statu       | s Abert            | o Dta. Emissao  | 10/07/2020     | Dt. Saida      |                 |         |          | FuturaSe       | erver      |               |                  | Venda               |
| Empresa        |                 | 1 🔍 E    | EMPRESA TESTE    | E LTDA            |                    |                 | Seu Nro. Pe    | edido          | Usuario         |         |          | FUT            | TURA (     | Cupom Fisc    | al (ECF)         |                     |
| Cliente        | 50              | 03 🔍     | Mais infor.      | CLIENTE TESTE     |                    |                 |                |                | Nro. Nota       | a       |          |                | 0 1        | vro do Cupor  | n (CCF)          |                     |
| Vendedor       |                 | 4        |                  |                   |                    |                 |                |                | LC              | т 🔻     |          |                | c          | :00           |                  | 0                   |
| Vendedor Exter | rno             | . 🧟      |                  |                   |                    |                 |                |                | Pesq            | uisa 👻  |          |                | N          | Iro do Caixa  | (ECE)            |                     |
| Transportadora | э 🗌             | 9        |                  |                   |                    |                 |                |                |                 |         |          |                |            | ire de Termir |                  |                     |
| Tipo Pedido    |                 | 1 🔍 🛛    | VENDA            |                   | Tabela de Preco    | 3 💊 A           | TACADO         |                |                 |         |          |                | , in       | aro do Termin | Idi              |                     |
| Forma de Pagto | o.              | 1 🔍 3    | 30 DIAS          |                   | Ultimas            | Formas de Pagar | mento do Clie  | nte [F6]       |                 |         |          |                |            |               |                  | -                   |
| Dt. Entrega    |                 |          | Historico        | o de Venda        | Lista de Pr        | odutos          | Lista de P     | Produtos Grade |                 |         |          | Situação       | do Pedi    | do            |                  |                     |
| Itens Outra    | is Informaco    | es D     | ados do Canc     | elamento Cam      | pos Adicionais (Al | t + A] Anexos   | (0) Entreg     | a              |                 |         |          |                |            |               |                  |                     |
| Novo           | Cod. de Bar     | rras     | 21000020195      | 62                | Referencia.        |                 | PRODUTO        | 1 KIT          |                 |         |          |                |            | UN            | 0                | ,00                 |
| [Ctrl+N]       | Qtde.           | P        | 1,00             | Valor             | 2,50000            | Fator Conversa  | 0              |                |                 | 1,00    |          |                |            | Ultir         | mo Valor de Vend | a                   |
| Editar         | Qtde. UN        |          | 1,00             | Valor UN          | 2,50000            | % Desc          | 0,00 -         | ·· VI. Desc    | 0,00            |         |          | Descricao Iten | n [Ctrl+D] |               | Observacao Ite   | em [Ctrl+O]         |
| Excluir        | Frete           |          | 0,00             | Seguro            | 0,00               | % IPI           | 0,0000         | VI. IPI        | 0               | ),00    |          | Gravar [C      | trl+G]     | Ca            | ncelar [Ctrl+L]  | Mais Opcoes 👻       |
|                | Subst. Trib.    | Base     | 0,00             | Subst. Trib. Valo | r 0,00             | FCP ST Base     | 0,0            | 0 FCP ST Valo  | r (             | 0,00    |          |                |            |               |                  |                     |
| Con.           | Cadina          | 11.      | Deferre          | Dea               | d                  | Obda 1          | (In Limitania) | Tatal Itam     | P Data          | U. Dess | 9/ 1     | V/L Arres      | 97.101     | M. IDI        | Tatal Carol 1    | atal Caral Unitaria |
| 1 21           | 0000201956      | 2        | Ferencia         | PRODUTO 1 KIT     | 1010               | 1.00            | 2,50000        | 2.50           | 0.00            | 0.00    | 0.00     | 0.00           | 0.00000    | 0.00          | 2.50             | 2.50                |
| 2 21           | 0000201957      | 9        | F                | PRODUTO 2 KIT     |                    | 1,00            | 2,50000        | 2,50           | 0,00            | 0,00    | 0,00     | 0,00           | 0,00000    | 0,00          | 2,50             | 2,50                |
| 3 21           | 0000201958      | 6        | F                | PRODUTO 3 KIT     |                    | 1,00            | 2,50000        | 2,50           | 0,00            | 0,00    | 0,00     | 0,00           | 0,00000    | 0,00          | 2,50             | 2,50                |
| 4 21           | 0000201960      | 9        | F                | PRODUTO 4 KIT     |                    | 1,00            | 2,50000        | 2,50           | 0,00            | 0,00    | 0,00     | 0,00           | 0,00000    | 0,00          | 2,50             | 2,50                |
|                |                 |          |                  |                   |                    |                 |                |                |                 |         |          |                |            |               |                  |                     |
|                |                 |          |                  |                   |                    |                 |                |                |                 |         |          |                |            |               |                  |                     |
|                |                 |          |                  |                   |                    |                 |                |                |                 |         |          |                |            |               |                  |                     |
| <              | 4-4- <b>T</b> • | 1.0      | Internet Test 11 | Table Table       | Tabel D            |                 | 7-4-14         |                | Tabal IDT       | T-4 1   | Deser CT | T-I-IV-I- C    |            | B- FCD CT     | T-t-lut rep c    | T-t-In-did.         |
| Total Quantic  | dade Tota       | al Prod  | lutos Total l    | Frete Total Se    | guro Total Des     | conto           | I otal Acre    | scimo          | I otal IPI      | Total   | Base ST  | Total Valor 51 | Total      | BC FCP ST     | Total VIFCP S    | l otal Pedido       |
|                | 4,00            | 1        | 10,00            | 0,00              | 0,00 0,00%         | 0,00 ~~         | 0,00%          | 0,00           | 0,              | ,00     | 0,00     | 0,             | 00         | 0,00          | 0,0              | 10,00               |

No exemplo acima o Kit custa R\$ 10,00 e contem 4 itens, logo cada item custara R\$ 2,50.

# 4 - Novo botão Histórico de Venda

#### Caminho: <u>Vendas > Pedido de Venda > Aba Dados > Botão</u>

Nesta versão foi desenvolvido um novo botão denominado como *Histórico de Venda* que mostrará os itens da última venda realizada para o cliente indicado no pedido de venda. Ao selecionar o item na grid com duplo clique ou enter, o produto é automaticamente inserido na venda.

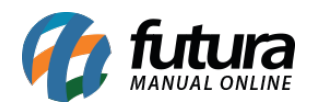

| Pedido de Ven    | da ×             |             |                    |                   |                               |                |        |         |            |          |                                                                                                  |                    |                |       |
|------------------|------------------|-------------|--------------------|-------------------|-------------------------------|----------------|--------|---------|------------|----------|--------------------------------------------------------------------------------------------------|--------------------|----------------|-------|
| Novo [F2]        | Editar [F3]      | Excluir     | Gravar [F10]       | Cancelar [F9]     | Baixar 👻                      | Cancelar B     | aixa   | Gerar N | Nt. Fiscal | Imprimir | Copiar                                                                                           | Mais Opcoes 🔻      |                |       |
| Consulta Dado    | S Duplicatas     | Pagtos de   | PDV Acompani       | hamento Pedido    |                               |                |        |         |            |          |                                                                                                  |                    |                |       |
| ID               | 0 Nr             | o. Pedido   | 73103 Status       | Aberto            | Dta. Emissao                  | 09/07/2020     | Dt. Sa | aida    |            |          | FuturaServer                                                                                     | •                  | Venda          |       |
| Empresa          | 1 🔾 EN           | IPRESA TEST | TE LTDA            |                   |                               | Seu Nro. Pedid | 0      | Us      | suario     |          | FUTURA                                                                                           | Cupom Fiscal (ECF  | )              |       |
| Cliente          | 5003 🔾 🛛         | Mais infor. | CLIENTE TESTE      |                   |                               |                |        | Nr      | ro. Nota   |          | 0                                                                                                | Nro do Cupom (CCF) |                |       |
| Vendedor         | <b>Q</b>         |             |                    |                   |                               |                |        |         | LCT        | •        |                                                                                                  | COO                | 0              |       |
| Vendedor Externo |                  |             |                    |                   |                               |                |        |         | Pesquisa   | •        |                                                                                                  | Nro do Caixa (ECF) |                |       |
| Transportadora   | 9                |             |                    | _                 |                               |                |        |         |            |          |                                                                                                  | Neo do Torminal    |                |       |
| Tipo Pedido      | 1 💊 VE           | NDA         | 1                  | Tabela Itens da l | <mark>Jitima Venda [</mark> E | sc Para Sair]  |        |         |            |          |                                                                                                  |                    |                |       |
| Forma de Pagto.  |                  |             |                    | Codig             | 10                            |                |        | Descri  | ricao      |          | c                                                                                                | uantidade Comprada | Valor Unitario |       |
| Dt. Entrega      |                  | Historic    | o de Venda         | 24                | 603 LAPIS DE C                | OR             |        |         |            |          | 1<br>2<br>2<br>2<br>2<br>2<br>2<br>2<br>2<br>2<br>2<br>2<br>2<br>2<br>2<br>2<br>2<br>2<br>2<br>2 | 2,0                | 0              | 8,00  |
| Itens Outras In  | nformacoes Da    | dos do Can  | celamento Camp     | os Ad             | IOU TESTE                     |                |        |         |            |          |                                                                                                  | 5,0                | 10             | 10,00 |
| Novo Co          | od. de Barras    |             | 9                  | Re                |                               |                |        |         |            |          |                                                                                                  |                    |                |       |
| [Ctrl+N]         | tde              |             | Valor              |                   |                               |                |        |         |            |          |                                                                                                  |                    |                |       |
| Editar           |                  |             |                    |                   |                               |                |        |         |            |          |                                                                                                  |                    |                |       |
| Excluir          | tde.             |             | Valor              |                   |                               |                |        |         |            |          |                                                                                                  |                    |                |       |
| Fr               | ete              |             | Seguro             |                   |                               |                |        |         |            |          |                                                                                                  |                    |                |       |
| Su               | ubst. Trib. Base |             | Subst. Trib. Valor |                   |                               |                |        |         |            |          |                                                                                                  |                    |                |       |
|                  | Codigo           | Referen     | cia                |                   |                               |                |        |         |            |          |                                                                                                  |                    |                |       |
| Seq.             |                  |             |                    | 1.1               |                               |                |        |         |            |          |                                                                                                  |                    |                |       |
| Seq.             |                  |             |                    |                   |                               |                |        |         |            |          |                                                                                                  |                    |                |       |

Obs: Essa funcionalidade irá respeitar a permissão de usuários (Pesquisar Pedidos/Clientes de Todos Vendedores) e o parâmetro (Visualização Vendas / Clientes / 7 - Venda).